# Operational Research Using a Spreadsheet

# 1.1. Foreword

In this chapter, I will present various possible ways of using Microsoft Excel for solving classical problems linked to operational research.

The version that I use is part of the Microsoft Office 2013 Suite. Most of the exercises shown can easily be adapted for other spreadsheets provided they have similar functions.

# 1.2. Dynamic programming

Here, we will examine a problem we first encountered in section 4.2.3 of the first volume of this series, the famous knapsack problem (KP).

I will present a solution here based on a spreadsheet linked to two procedures written in Visual Basic Application (VBA).

To begin with, we must first create the table in Figure 1.1 in a spreadsheet.

Once the input has been carried out, place the following formulae in the indicated cells:

- E1: =COUNTA (B4:K4), calculates the number of objects available;

- B24: =TOTAL (B23:T23), calculates the total value of the objects;

- now save your table;

- switch to VBE, create a module for your project (DEVELOPER tab, VISUAL BASIC icon, right click on the project file, INSERT then MODULE);

- open the module that has just been created, normally MODULE 1 and input the following lines of code:

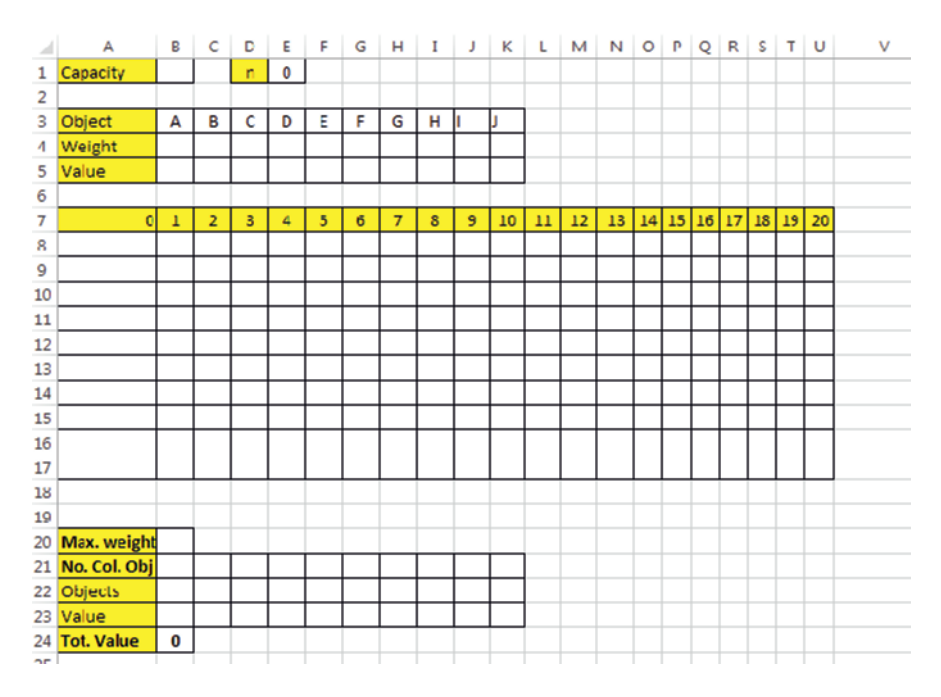

Figure 1.1. The table to be created in the spreadsheet

```
Sub Clear() 4
    'Clears the contents of the initial table4
    rep = MsgBox("Do you wish to clear the tables'
contents to begin a new calculation", vbYesNo,
"Clear") 4
    If rep = vbYes Then4
        Range("B1").ClearContents4
        Range("B3:K5").ClearContents4
        Range("A8:U17").ClearContents4
        Range("B20:K23").ClearContents4
        End If4
End Sub4
4
Sub Knapsack() 4
```

```
rep = MsgBox("Have you entered the capacity and
values in the table above to begin a new calculation
?", vbYesNo, "Calcul")↔
    If rep = vbNo Then Exit Sub4
    'Declaration of variables and tables4
    Dim i, j, m1, m2 As Integer↔
    'Table of weights↔
    Dim p() As Integer4
    'Table of values↓
    Dim v() As Integer↔
    Dim c As Integer↓
    'Allocation of the capacity to the variable c4
    C = Cells(1, 2) \leftrightarrow
    Dim n As Integer↓
    'Allocation of the number of objects to the
variable n4
    n = Cells(1, 5) \leftrightarrow
    ReDim p(n)↔
    ReDim v(n)↔
    'Objects matrix4
    Dim table() As Integer4
    ReDim table(n, c)↔
4
    'Reading object weight
    For i = 1 To n∉
        p(i) = Cells(4, i + 1) \leftrightarrow
    Next≁
ч
    'Reading object weight
    For j = 1 To n + J
       v(j) = Cells(5, j + 1) 4
    Next≁
4
    Initializing the table, setting its content to 04
    For j = 0 To c \leftarrow
        table(0, j) = 04
    Next4
4
  'Constructing and filling the matrix4
    For i = 1 To n↔
        For j = 0 To c +
             If j >= p(i) Then↔
                 m1 = table(i - 1, j) \leftrightarrow
```

```
m2 = table(i - 1, j - p(i)) + v(i) + v(i)
                  If m1 > m2 Then table(i, j) = m1 Else
table(i, j) = m24
             Else≁
                  table(i, j) = table(i - 1, j) 4
             End If≁
             Cells(7 + i, j + 1) = table(i, j) \leftrightarrow
         Next4
    Next≁
ų
  'Reading objects€
    Dim ob(8) As String4
    For u = 1 To n^4
       ob(u) = Cells(3, u + 1) e^{i}
    Next≁
ų
  'Further reallocation of variables4
    i = n≁
    j = c≁
ъ
    'Determining maximal weight
    Dim k, m As Integer4
    m = 2↔
    For k = c To 0 Step -14
         If table(i, j) = table(i, j - 1) Then j = j -
14
    Next
    Cells(20, 2) = j e^{i e^{i \pi i 2}}
4
    'Obtaining the list of objects in the table of
results≁
    While i > 0 And j > 04
         If table(i, j) <> table(i - 1, j) Then4
             i = i - p(i) 4
             Cells(22, m) = ob(i) \leftrightarrow
             Cells(23, m) = v(i) \leftrightarrow
             Cells(21, m) = i4
             i = i - 14
             m = m + 1 \epsilon^{J}
         Else≁
             i = i - 14
         End If≁
    Wend⊬
End Sub≁
```

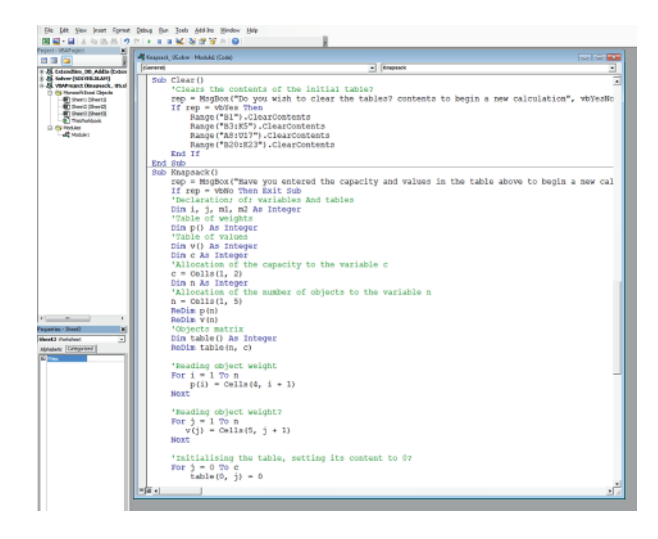

Figure 1.2. The VBA code window in VBE attached to Module 1 of the project

To launch these two procedures, Clear() and Knapsack(), create two buttons by inserting two forms to which you will assign each of the two macros (right click on form then ASSIGN MACRO...). Your spreadsheet should look like the one in Figure 1.3.

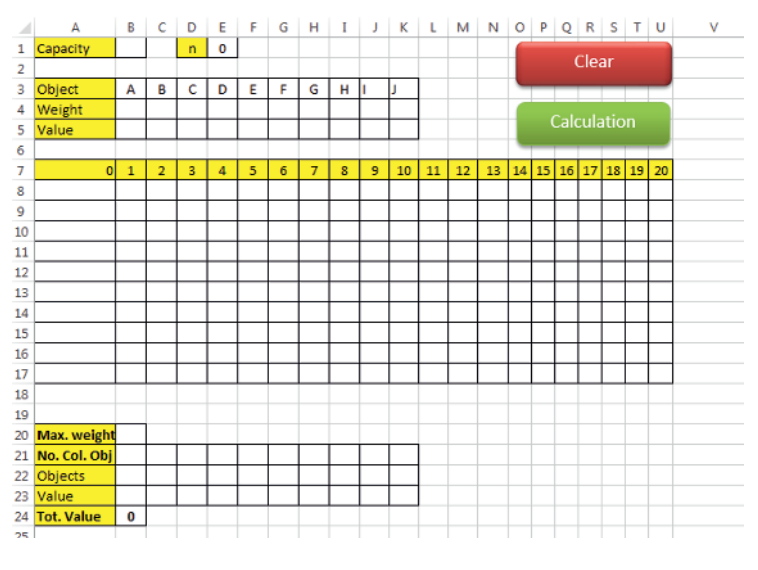

Figure 1.3. An accounting spreadsheet containing two (Delete and Calculate) procedure buttons (macros)

In order to use the KP calculation, all you need to do is click on the CLEAR button to erase any calculation that has already been carried out and to delete the calculated contents.

Secondly, you should input the data in the upper table (B1 and B3 to K5).

For the final stage, click on the CALCULATE button to launch the calculation and to show the results.

COMMENT 1.1.- In the spreadsheet that we have just created, you can manage up to 10 objects. Nothing will stop you from increasing this number by making the necessary modifications to the tables and the relevant VBA procedures.

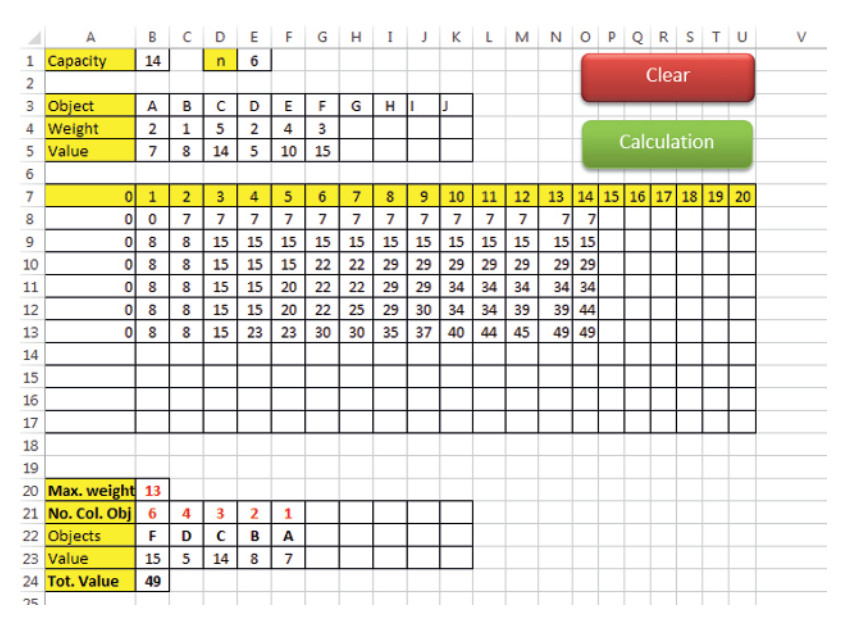

**Figure 1.4.** The example of paragraph 4.2.3.3 calculated. The results can be seen in the bottom table

# 1.3. Scheduling

In this section, I will describe two possible ways of using the Excel spreadsheet:

- as a method for calculating the critical path and the duration of the project based on a calculation using a matrix (double entry table);

- for creating a simple Gantt chart using a precedence table.

## 1.3.1. Critical path calculation matrix

Using a Microsoft Excel spreadsheet containing a matrix constructed around several calculation formulae, we will be able to determine the critical path and the duration of a project (see section 5.8 of Volume 1 [REV 17a]).

The table shown is limited to a PERT chart with at most 10 points. It can easily be adapted to a larger number of lines and columns by applying the same logic in order to create the missing calculation formulae.

In order to present and explain how this spreadsheet functions, we will re-use Exercise 2 from section 5.14.2 of Volume 1 [REV 17a], whose matrix is shown in Table 1.1.

|   | 1 | 2 | 3  | 4 | 5  | 6  | 7  | 8  | i  |
|---|---|---|----|---|----|----|----|----|----|
| 1 |   | 2 |    |   |    |    |    |    | 0  |
| 2 |   |   | 10 | 6 | 8  |    |    |    | 2  |
| 3 |   |   |    |   | 0  |    |    |    | 12 |
| 4 |   |   |    |   | 4  | 10 | 18 |    | 8  |
| 5 |   |   |    |   |    |    | 5  |    | 12 |
| 6 |   |   |    |   |    |    | 4  |    | 18 |
| 7 |   |   |    |   |    |    |    | 4  | 26 |
| 8 |   |   |    |   |    |    |    |    | 30 |
| j | 0 | 2 | 21 | 8 | 21 | 22 | 26 | 30 |    |

 Table 1.1. The double entry matrix from Exercise 2

Let's now create an accounting spreadsheet like the one in Figure 1.5.

We can see that the matrix created is designed for 10 points. The grayed-out areas will contain calculation formulae as well as the columns from the beginning for the earliest start and latest end dates *i* and *j*.

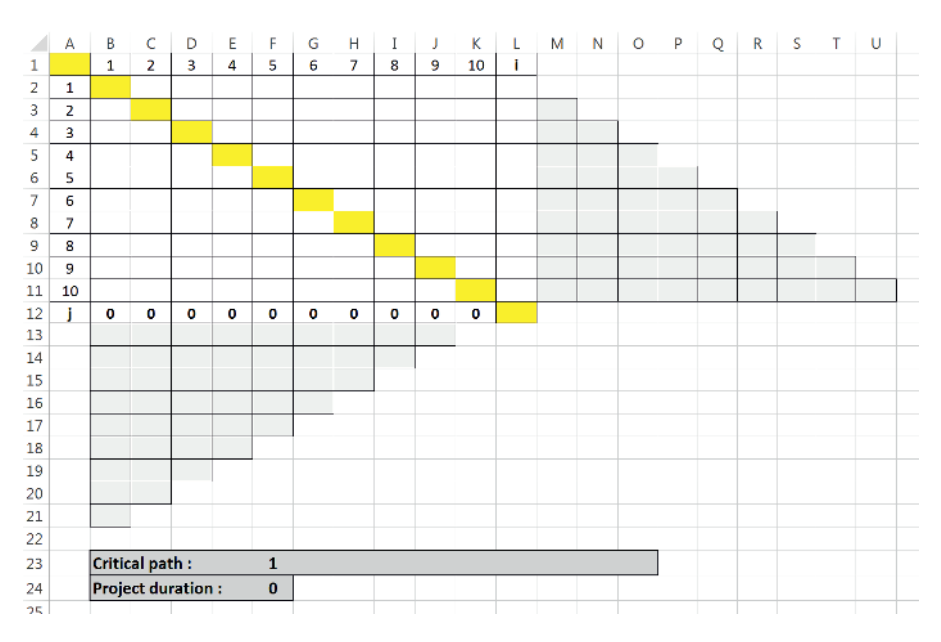

Figure 1.5. The table to be created in the spreadsheet

Let's begin with the section on the right, in Figure 1.6. Here, you can see the formulae to be inputted (only cells L3 and P6 are shown – the others follow the same pattern).

| J | К  | L                               | м                    | N                    | 0                    | Р                    |
|---|----|---------------------------------|----------------------|----------------------|----------------------|----------------------|
| 9 | 10 | i                               |                      |                      |                      |                      |
|   |    | 0                               |                      |                      |                      |                      |
|   |    | =IF(COUNTA(D2:D3)=0,L2,M3)      | =12+C2               |                      |                      |                      |
|   |    | =IF(MAX(M4:S4)=0,L3,MAX(M4:S4)) | =IF(D3<>"",L3+D3,"") | =IF(D2<>"",L2+D2,"") |                      |                      |
|   |    | =IF(MAX(M5:S5)=0,L4,MAX(M5:S5)) | =IF(E4<>"",L4+E4,"") | =IF(E3<>"",L3+E3,"") | =IF(E2<>"",L2+E2,"") |                      |
|   |    | =IF(MAX(M6:S6)=0,L5,MAX(M6:S6)) | =IF(F5<>"",L5+F5,"") | =IF(F4<>"",L4+F4,"") | =IF(F3<>"",L3+F3,"") | =IF(F2<>"",L2+F2,"") |

Figure 1.6. The section on the right with the calculation formulae to be inputted

We will comment on these formulae that fit with the calculation technique described in section 5.8.3 of Volume 1. All they do is automate the approach:

-M3: =L2+C2, adds the earliest start date for the first task to the first value encountered;

-L3: =IF (COUNTA (D2:D3) = 0, L2, M3), checks for the absence of a value in D2 and D3, if the value is absent, it displays the previous earliest start date, which is L2, otherwise nothing is displayed;

-M4: =IF (D3<>"", L3+D3, ""), checks for the presence of a value in D3 and in this case effects the sum L3+D3, otherwise nothing is displayed;

-N4: =IF (D2<>"", L2+D2, ""), identical to the previous test for cell D2. The other group of grey cells, from M5 to U11, behaves in the same way, by taking account of each of the values present or absent in the column in question;

-L4: =IF(MAX(M4:S4)=0, L3, MAX(M4, S4)), checks the maximal value calculated in the column (the result of the calculations placed in cells M4 to S4). If it is equal to 0, no values will have been calculated, we can therefore assume that all the points have been reached, in which case the last value calculated from the beginning to the end should be copied, which is L3, otherwise the maximum is displayed. The same goes for the other formulae placed from L5 to L11 with the corresponding cells.

Let's now look at the lower part, cells K12 to B21. As was the case with the previous example, only a few formulae are shown. The others follow the same pattern:

- K12: =L11, returns to the last value in the column of earliest start dates;

-C13: =IF(D3<>"", D12-D3, ""), checks if the cell located below the diagonal is empty and if it is not, calculates the difference with the corresponding cell, which is D12-D3, otherwise nothing is displayed. This calculation is identical for all the other cells in the grey zone if the cell references are changed to obtain the appropriate result (see Figure 1.7);

-C12: = IF (MIN (C13:C21) = 0, D12, MIN (C13:C21)), checks the minimal value calculated in the column (the result of the calculations in cells C13 to C20). If it is equal to 0, no values will have been calculated, we can therefore assume that the vertex has not been reached, in which case the last value calculated for the latest end date is copied, which is cell D12, otherwise the minimum is displayed. The same goes for the other formulae located in D12 to J12 with the corresponding cells;

-B12: =MIN(B13:B21), calculates the minimal value from zone B13 to B21, to display the latest end date of the first vertex in the graph.

|    |    | A   | В                     | C                         |              | D                          |                         |      |
|----|----|-----|-----------------------|---------------------------|--------------|----------------------------|-------------------------|------|
| 0  | 9  |     |                       |                           |              |                            |                         |      |
| 11 | 10 |     |                       |                           |              |                            |                         |      |
| 12 |    | j i | =MIN(B13:B21)         | =IF(MIN(C13:C21)=0,D12,MI | N(C13:C21))  | =IF(MIN(D13:D21)=0,E12,    | ,MIN(D13:D21))          |      |
| 13 |    |     | =IF(C2<>"",C12-C2,"") | =IF(D3<>"",D12-D3,"")     |              | =IF(E4<>"",E12-E4,"")      |                         |      |
| 14 |    |     | =IF(D2<>"",D12-D2,"") | =IF(E3<>"",E12-E3,"")     |              | =IF(F4<>"",F12-F4,"")      |                         |      |
| 15 |    |     | =IF(E2<>"",E12-E2,"") | =IF(F3<>"",F12-F3,"")     |              | =IF(G4<>"",G12-G4,"")      |                         |      |
| 16 |    |     | =IF(F2<>"",F12-F2,"") | =IF(G3<>"",G12-G3,"")     |              | =IF(H4<>"",H12-H4,"")      |                         |      |
|    |    |     |                       |                           |              |                            |                         |      |
|    |    |     |                       |                           |              | I                          | J                       | K    |
|    |    |     |                       |                           |              |                            |                         |      |
|    |    |     |                       |                           |              |                            |                         |      |
|    |    |     |                       |                           | =IF(MIN(I1   | 3:114)=0,J12,MIN(113:114)) | =IF(MIN(J13)=0,K12,J13) | =L11 |
|    |    |     |                       |                           | =IF(J9<>"",J | 12-J9,"")                  | =IF(K10<>"",K12-K10,"") |      |
|    |    |     |                       |                           | =IF(K9<>"",  | K12-K9,"")                 |                         | 1    |
|    |    |     |                       |                           |              |                            |                         |      |
|    |    |     |                       |                           |              |                            |                         |      |

Figure 1.7. The cells located below the CPM matrix with their formulae

We will now concern ourselves with find the critical path through the graph node numbers. The length of the project is associated with the last value for the earliest beginning, L11:

-F23: =IF (B12=L2,B1,""), tests if cell B12 is equal to cell B2 and displays the node number located in B1. This formula is not compulsory, it can simply be replaced by =L2, since the first node is always in the critical path, except in specific cases;

-G23: = IF(MAX(M3) <>0, IF(C12=L3, C1, ""), we find two interlinked tests. The first verifies that M3 is different to 0, if this was not the case, this would mean that the current node does not belong to the critical path and nothing would be displayed. If M3 is different to 0 then we check that C12 is equal to its corresponding cell, L3, on the diagonal in the matrix and the node number C1 is displayed, otherwise nothing is displayed;

-H23: = IF(MAX(M4:N4) <>0, IF(D12=L4;D1, ""), ""), identical to the above, but with a zone of M4 to N4 to test the maximum;

- the same principle is then applied for the cells from I23 to O23 with the corresponding cell references.

|    | Α | В                     | СD      | Ε   | F                    | G                                   | н                                      |
|----|---|-----------------------|---------|-----|----------------------|-------------------------------------|----------------------------------------|
| 16 |   | =IF(F2<>"",F12-F2,"") | =1F]=1F | =16 | =IF[J6<>"",J12-J6,"" | )=IF(K7<>"","",K12-K7)              |                                        |
| 17 |   | =IF(G2<>"",G12-G2,"") | =IF(=IF | =IF | =IF(K6<>"",K12-K6,"  |                                     |                                        |
| 18 |   | =IF(H2<>"",H12-H2,"") | = F = F | =IF |                      |                                     |                                        |
| 19 |   | =IF(H2<>"",H12-H2,"") | = F = F |     |                      |                                     |                                        |
| 20 |   | =IF(J2<>"",J12-J2,"") | =IFI    |     |                      |                                     |                                        |
| 21 |   | =IF(K2<>"",K12-K2,"") |         |     |                      |                                     |                                        |
| 22 |   |                       |         |     |                      |                                     |                                        |
| 23 |   | Critical path :       |         |     | =IF(B12=L2,B1,"")    | =IF(MAX(M3)<>0,IF(C12=L3,C1,""),"") | =IF(MAX(M4:N4)<>0,IF(D12=L4,D1,""),"") |
| 24 |   | Project duration :    |         |     | =L11                 |                                     |                                        |
| 25 |   |                       |         |     |                      |                                     |                                        |

Figure 1.8. Calculating the critical field and display showing the duration

See Figure 1.9 for the results obtained after inputting the figures from the table referred to earlier.

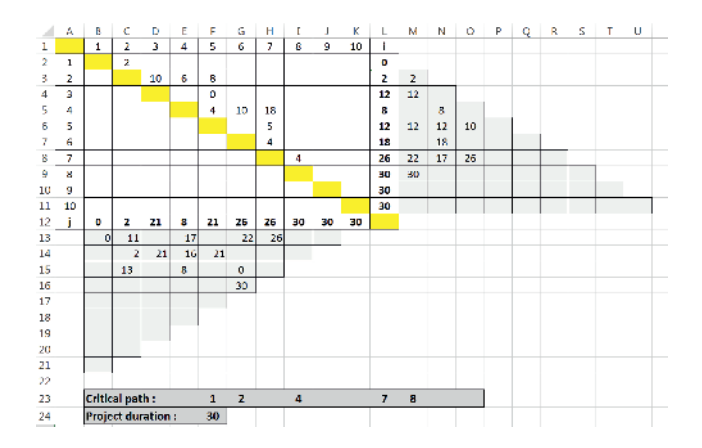

**Figure 1.9.** Spreadsheet with all cells filled in the matrix. Note the values of I (earliest start) and j (latest end) as well as the length of the project and the critical path that passes through nodes: 1, 2, 4, 7 and 8

# 1.3.2. Classic Gantt chart

In order to create this chart, we will use the public address system exercise dealt with in section 5.5 of Volume 1. In the precedence table (Table 1.2) only the columns for task and duration (in minutes) have been retained with the addition of two new columns, start and end.

| Task | Start | Duration | End |
|------|-------|----------|-----|
| А    | 0     | 120      | 120 |
| В    | 120   | 20       | 145 |
| С    | 120   | 15       | 140 |
| D    | 120   | 20       | 140 |
| Е    | 140   | 10       | 155 |
| F    | 140   | 15       | 155 |
| G    | 155   | 25       | 180 |
| Н    | 140   | 20       | 180 |
| Ι    | 180   | 15       | 195 |

Table 1.2. Tasks, starts, durations and ends for the sonorization exercise

This table is inserted into a Microsoft Excel spreadsheet and we then add a variance column that will calculate the difference between "End" and "Start" (in the cell E2: =D2-B2) in order to obtain the matrix in Figure 1.10.

|    | A    | В     | С        | D   | E         | F |  |
|----|------|-------|----------|-----|-----------|---|--|
| 1  | Task | Start | Duration | End | Variation |   |  |
| 2  | А    | 0     | 120      | 120 | 120       |   |  |
| 3  | В    | 120   | 20       | 145 | 25        |   |  |
| 4  | С    | 120   | 15       | 140 | 20        |   |  |
| 5  | D    | 120   | 20       | 140 | 20        |   |  |
| 6  | E    | 140   | 10       | 155 | 15        |   |  |
| 7  | F    | 140   | 15       | 155 | 15        |   |  |
| 8  | G    | 155   | 25       | 180 | 25        |   |  |
| 9  | н    | 140   | 20       | 180 | 40        |   |  |
| 10 | 1    | 180   | 15       | 195 | 15        |   |  |
| 11 |      |       |          |     |           |   |  |
| 12 |      |       |          |     |           |   |  |
| 10 |      |       |          |     |           |   |  |

Figure 1.10. The matrix corresponding to the task table with each of its columns

Next, select the table, then carry out the following group of operations:

- INSERT tab, CHARTS toolbar, select INSERT A BAR CHART, select STACKED BARS in 2D BAR (Figure 1.11);

| UATA                | REVIEW              | VIEW                          | DEVELOPE | ĸ     |                                                                                      |                                                                            |                                                                |                             |              |      |
|---------------------|---------------------|-------------------------------|----------|-------|--------------------------------------------------------------------------------------|----------------------------------------------------------------------------|----------------------------------------------------------------|-----------------------------|--------------|------|
| re<br>Apps ▼<br>pps | Recomment<br>Charts | ll ▼<br>☆ √<br>ded ⊕ ▼<br>Cha | 2-D Bar  |       |                                                                                      |                                                                            | Line                                                           | Column<br>Sparklines        | Wir/<br>Loss | Slie |
| G                   |                     | 1                             | 3-D Bar  | Bar C | Stackee<br>Use this<br>• Comp<br>categor<br>• Show<br>change<br>Use it w<br>• The ca | d Bar<br>s chart<br>pare pa<br>ics.<br>how p<br>over t<br>/hen:<br>ategory | type to:<br>irts of a w<br>parts of a w<br>ime<br>y text is lo | hole acros<br>whole<br>ong. | 55           | M    |
|                     |                     |                               |          |       |                                                                                      |                                                                            |                                                                |                             |              |      |

Figure 1.11. Microsoft Excel: insert a 2D STACKED BAR CHART

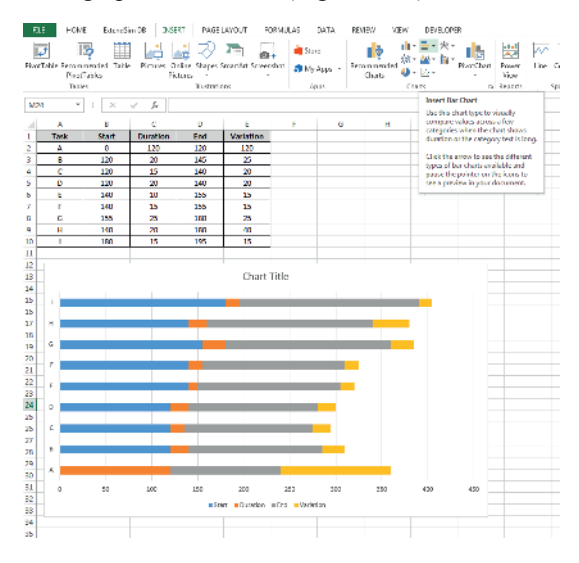

- finally, move the graph and resize it (Figure 1.12);

Figure 1.12. The resized graph, positioned under the matrix

- click on the y-axis;

- right-click, select FORMAT AXIS (Figure 1.13);

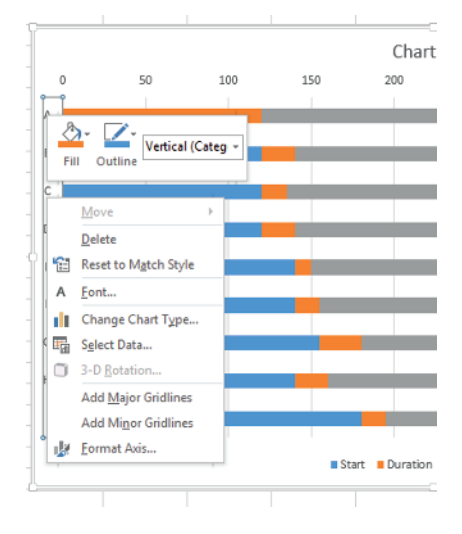

Figure 1.13. The contextual menu (right click) to format the axis

- in the FORMAT AXIS window, select CATEGORIES IN REVERSE ORDER (Figure 1.14);

| Format Axis                                                                                                    | - × |
|----------------------------------------------------------------------------------------------------|-----|
| AXIS OPTIONS 🔻 TEXT OPTIONS                                                                                                    |     |
|                                                                                                    |     |
| AXIS OPTIONS                                                                                                    |     |
| Axis Type                                                                                                    |     |
| <ul> <li>Automatically select based on data</li> <li><u>T</u>ext axis</li> <li>Date axis</li> <li>Horizontal axis crosses</li> <li>Automatic</li> <li>At category number</li> <li>At maximum category</li> <li>Axis position</li> </ul> |     |
| On tic <u>k</u> marks<br>● Bet <u>w</u> een tick marks<br>✓ <u>C</u> ategories in reverse order                                                                                                    |     |
| ▷ TICK MARKS                                                                                                    |     |
| ▷ LABELS                                                                                                    |     |
| ▷ NUMBER                                                                                                    |     |

**Figure 1.14.** The window for configuring the axis in Microsoft Excel 2013, including the checkbox: values in reverse order (in axis options)

- click on the x axis to select it;

- in the FORMAT AXIS window, open drop-down LABELS and select HIGH in LABEL POSITION;

- enter 10 and 5 respectively in AXIS OPTIONS as MAJOR and MINOR UNITS (Figure 1.15);

| XIS OPTIONS VIEW TEXT OPTIONS                 |              |       |
|-----------------------------------------------|--------------|-------|
|                                               |              |       |
| AXIS OPTIONS                                  |              |       |
| Bounds                                        |              |       |
| Minimum                                       | 0.0          | Auto  |
| Maximum                                       | 430.0        | Auto  |
| Units                                         |              |       |
| Major                                         | 10.0         | Reset |
| Minor                                         | 5.0          | Reset |
| Vertical axis crosses                         |              |       |
| Aut <u>o</u> matic                            |              |       |
| ○ Axis valu <u>e</u>                          |              | 0.0   |
| <ul> <li><u>M</u>aximum axis value</li> </ul> |              |       |
| Display <u>u</u> nits                         | Non          | e ⊤   |
| Show display units label on chart             |              |       |
| Logarithmic scale                             | <u>B</u> ase | 10    |
| Ualues in reverse order                       |              |       |
| TICK MARKS                                    |              |       |
| Major type                                    | None         | 2 *   |
| M <u>i</u> nor type                           | None         | e •   |
| A LABELS                                      |              |       |
| Label Position                                | High         | •     |
|                                               |              |       |

Figure 1.15. Configuring axes (10 and 5) and labels (high)

- right click on the middle of the graph and click on SELECT DATA;

-a window for selecting a data source will open. Tick "Duration" and "End Date" (you can also remove these using the DELETE button) then validate by clicking the OK button (Figure 1.16);

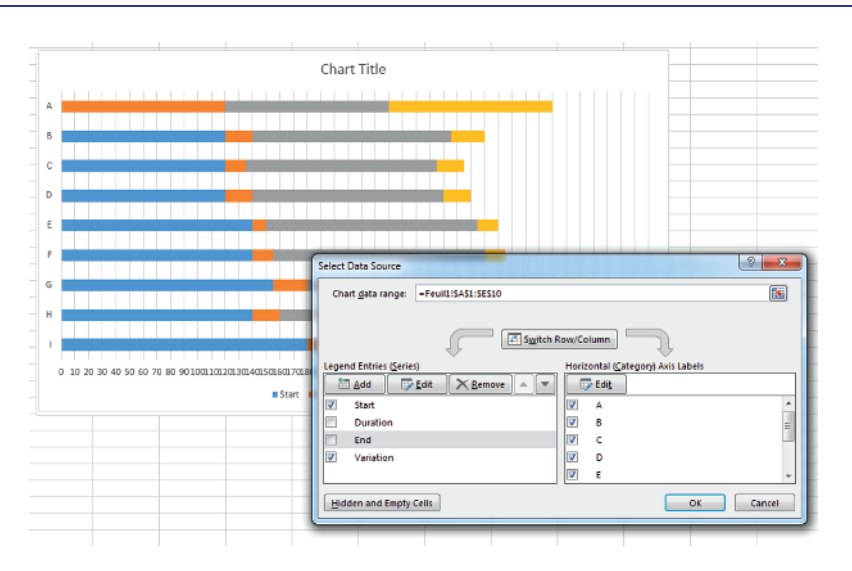

Figure 1.16. The fields "length" and "end" selected in the window displaying the data source

- click on the legend and delete it (press DEL or backspace on Mac);

- right click on the "Start" bar on the graph, specify NO OUTLINE and NO FILL by clicking on the corresponding icons (OUTLINE and FILL) in the pop-up tool bar (Figure 1.17);

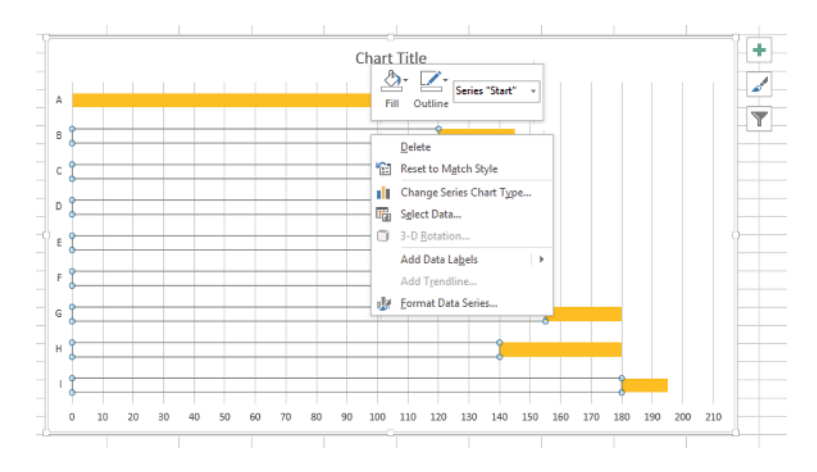

**Figure 1.17.** The menu and the pop-up tool bar, obtained by right-clicking on the "Start" bar. Note the tools OUTLINE and FILL above the menu

- double-click on the title to change it and type "Outdoor public address system";

- to finish, save your work (Figure 1.18).

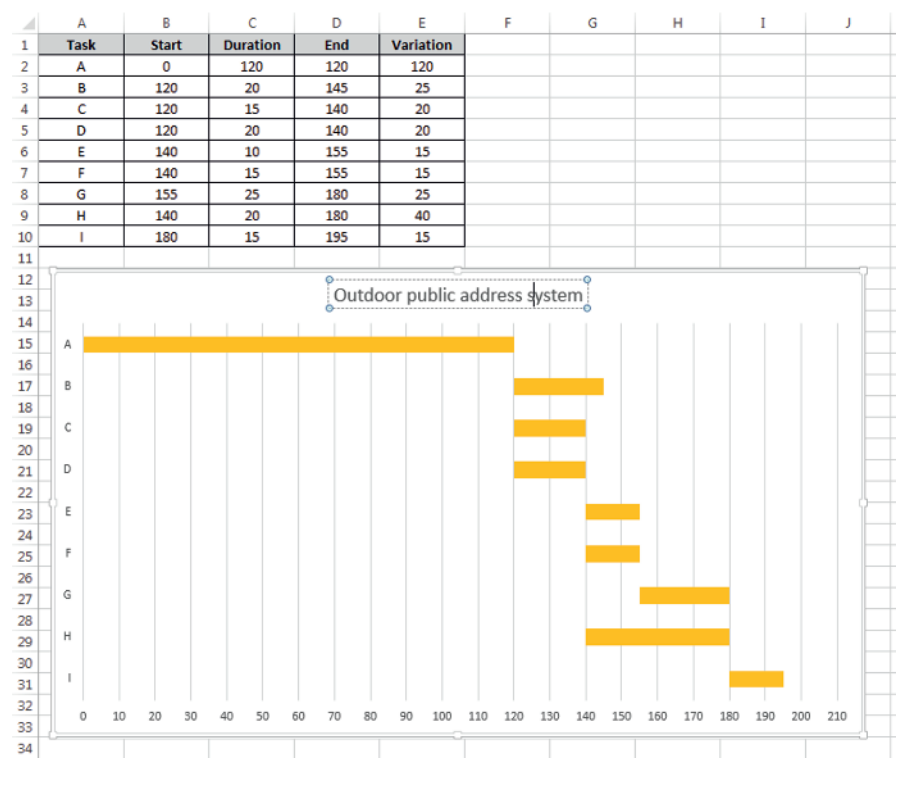

Figure 1.18. The finished Gantt chart and its associated table in a Microsoft Excel 2013 spreadsheet

# 1.3.3. Gantt chart with a calendar

In cases where dates have to be managed according to a calendar that can show workdays and holidays, we must consider excluding the latter from the project timeline.

Table 1.3 gives an example involving these conditions.

Installing an air conditioning system (simplified agenda) (see Table 1.3).

| Task | Appointment                                                                                          | Duration<br>(days) | Previous |
|------|----------------------------------------------------------------------------------------------------|--------------------|----------|
| А    | Needs analysis (electrical equipment, piping, fittings, coolant<br>gas and various other components) | 1                  |          |
| С    | Order and delivery of electrical equipment                                                           | 5                  | Α        |
| D    | Order and delivery of the group exchanger and diffusers                                              | 8                  | А        |
| Е    | Order and delivery of coolant gas                                                                    | 4                  | Α        |
| F    | Assembly, installation and laying of the group exchanger                                             | 2                  | D        |
| G    | Installation and laying of diffusers                                                                 | 4                  | D        |
| Н    | Laying and connecting pipes                                                                          | 2                  | B, F, G  |
| Ι    | Electrical connection                                                                                | 1                  | C, F, G  |
| J    | Filling the installation, pressurization and clean-up                                                | 1                  | E, H     |
| К    | Switching on, testing installation and tuning                                                        | 1                  | H, I, J  |
| L    | Tidying up the work site                                                                             | 1                  | K        |

Table 1.3. The precedence table for the installation of an air-conditioning system

For this second exercise, we will consider the project start date as being Monday March 2nd 2015.

We will begin by entering a table in Microsoft Excel similar to the one shown in Figure 1.19. The dates for the start and the end have been calculated in a standard way using a PERT or MPM type method (the MPM chart is shown in Figure 1.20).

|    | A B           |          | С        | D        | E         | F |
|----|---------------|----------|----------|----------|-----------|---|
| 1  | Project start | date :   | 03/02/15 |          |           |   |
| 2  |               |          |          |          |           |   |
| 3  | Task          | Start    | Duration | End      | Variation |   |
| 4  | Α             | 03/02/15 | 1        | 03/03/15 | 1         |   |
| 5  | В             | 03/03/15 | 10       | 03/17/15 | 14        |   |
| 6  | С             | 03/03/15 | 5        | 03/10/15 | 7         |   |
| 7  | D             | 03/03/15 | 8        | 03/13/15 | 10        |   |
| 8  | E             | 03/03/15 | 4        | 03/09/15 | 6         |   |
| 9  | F             | 03/11/15 | 2        | 03/13/15 | 2         |   |
| 10 | G             | 03/11/15 | 4        | 03/17/15 | 6         |   |
| 11 | н             | 03/15/15 | 2        | 03/17/15 | 2         |   |
| 12 | - I           | 03/15/15 | 1        | 03/16/15 | 1         |   |
| 13 | J             | 03/17/15 | 1        | 03/18/15 | 1         |   |
| 14 | K             | 03/18/15 | 1        | 03/19/15 | 1         |   |
| 15 | L             | 03/19/15 | 1        | 03/20/15 | 1         |   |
|    |               |          |          |          |           |   |

Figure 1.19. The table to be created in Microsoft Excel (here the critical tasks are in gray and in bold)

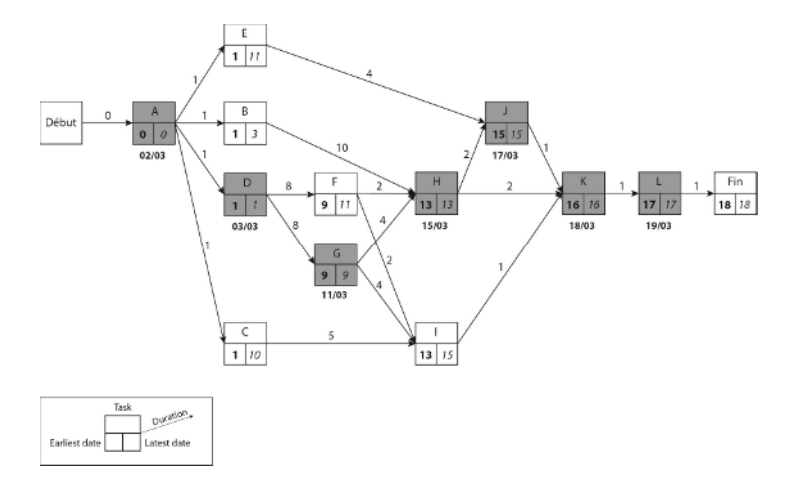

Figure 1.20. The MPM chart corresponding to the project: installation of an air conditioning system

In the cell D4 (End), we have the formula =B4+C4, that we will fill downward as far as D15.

In the cell E4 (Variance), we have the formula =D4-B4, that we will fill downward as far as E15.

It should be noted that the end dates do not take into account a week where only the days from Monday to Friday will be workdays. To compensate for this we can replace the formula, located in D4, by =SERIES.WORK.DAY(B4;C4). This gives the table shown in Figure 1.21.

|    | A             | A B      |          | D        | E         | F |
|----|---------------|----------|----------|----------|-----------|---|
| 1  | Project start | date :   | 03/02/15 |          |           |   |
| 2  |               |          |          |          |           |   |
| 3  | Task          | Start    | Duration | End      | Variation |   |
| 4  | Α             | 03/02/15 | 1        | 03/03/15 | 1         |   |
| 5  | В             | 03/03/15 | 10       | 03/17/15 | 14        |   |
| 6  | С             | 03/03/15 | 5        | 03/10/15 | 7         |   |
| 7  | D             | 03/03/15 | 8        | 03/13/15 | 10        |   |
| 8  | E             | 03/03/15 | 4        | 03/09/15 | 6         |   |
| 9  | F             | 03/11/15 | 2        | 03/13/15 | 2         |   |
| 10 | G             | 03/11/15 | 4        | 03/17/15 | 6         |   |
| 11 | н             | 03/15/15 | 2        | 03/17/15 | 2         |   |
| 12 | I             | 03/15/15 | 1        | 03/16/15 | 1         |   |
| 13 | J             | 03/17/15 | 1        | 03/18/15 | 1         |   |
| 14 | к             | 03/18/15 | 1        | 03/19/15 | 1         |   |
| 15 | L             | 03/19/15 | 1        | 03/20/15 | 1         |   |
|    |               |          |          |          |           |   |

Figure 1.21. The table recalculated for workdays

In order to properly display the graph, it will be necessary to change the format of the dates in the columns "Start" and "End" by replacing the date format with the standard format:

- select cells B4 to B15, then, while holding down CTRL, cells D4 to D15;

- right click, FORMAT CELLS..., NUMBER tab, GENERAL category.

This gives the number of days since 1st January 1900 in each of the cells.

| Project start date :         03/02/15           2 |  |
|---------------------------------------------------|--|
| 2                                                 |  |
|                                                   |  |
| 3 Task Start Duration End Variation               |  |
| 4 A 42065 1 42066 1                               |  |
| 5 B 42066 10 42080 14                             |  |
| 6 C 42066 5 42073 7                               |  |
| 7 D 42066 8 42076 10                              |  |
| 8 E 42066 4 42072 6                               |  |
| 9 F 42074 2 42076 2                               |  |
| 10 G 42074 4 42080 6                              |  |
| 11 H 42078 2 42080 2                              |  |
| 12 I 42078 1 42079 1                              |  |
| 13 J 42080 1 42081 1                              |  |
| 14 K 42081 1 42082 1                              |  |
| 15 L 42082 1 42083 1                              |  |

Figure 1.22. The "Start" and "End" columns in STANDARD format

Next, select the table, then carry out the following operations:

- INSERT tab, CHARTS toolbar, scroll down to BAR, select STACKED BAR in 2D BAR;

- move the chart and resize it;
- click on the y-axis;
- right click, select Excel US syntax;
- in the FORMAT AXIS window, tick CATEGORIES IN REVERSE ORDER;
- click on the x-axis to select it;
- in the FORMAT AXIS window, click on the icon in the shape of a bar chart;

- enter 42065 (the value of the cell B4, for 03/02/2015, the start date for the project) in AXIS OPTIONS as MINIMUM;

- next, enter 7 and 1 respectively as MAJOR and MINOR UNITS;
- pull down LABELS and select HIGH in LABEL POSITION;
- pull down NUMBER, select DATE in CATEGORY then \*3/14/2001 in TYPE;

| Format Axis                                   |              | ~ ×     |
|-----------------------------------------------|--------------|---------|
|                                               |              |         |
|                                               |              |         |
| AXIS OPTIONS                                  |              |         |
| Minimum                                       | 42065.0      | Parat   |
| Minimum                                       |              | Keset   |
| Maximum                                       | 42086.0      | Auto    |
| Units                                         |              |         |
| Major                                         | 7.0          | Reset   |
| Minor                                         | 1.0          | Reset   |
| Vertical axis crosses                         |              |         |
| Automatic                                     |              |         |
| <ul> <li>Axis value</li> </ul>                |              | 42065.0 |
| <ul> <li><u>M</u>aximum axis value</li> </ul> |              |         |
| Display <u>u</u> nits                         | None         | ÷ •     |
| Show display units label on chart             |              |         |
| Logarithmic scale                             | <u>B</u> ase | 10      |
| Values in reverse order                       |              |         |
| ▶ TICK MARKS                                  |              |         |
| ▲ LABELS                                      |              |         |
| Label Position                                | High         | -       |
|                                               |              |         |
| Category                                      |              |         |
| Date                                          |              | •       |
| Туре                                          |              |         |
| *3/14/2001                                    |              | -       |
| Locale (Location)                             |              |         |
| English (United States)                       |              | -       |
| Forma <u>t</u> Code 🕕                         |              |         |
| m/d/yyyy                                      |              | Add     |
| Linked to source                              |              |         |

Figure 1.23. AXIS OPTIONS, LABELS and NUMBER

- in the FORMAT AXIS window, click on cross-shaped icon (to the left of the bar chart);

- pull down ALIGNMENT and enter -45° in the field CUSTOM ANGLE in order to pivot the dates on the x-axis;

| ALIGNMENT                       |            |   |
|---------------------------------|------------|---|
| Vertical alignment              | Middle Ce  | ٣ |
| Text direction                  | Horizontal | Ŧ |
| C <u>u</u> stom angle           | -45*       | ÷ |
| Resize shape to <u>fit</u> text |            |   |
| Allow text to overflow shape    |            |   |
| <u>L</u> eft margin             | 0.1        | ÷ |
| <u>R</u> ight margin            | 0.1        | ÷ |
| <u>T</u> op margin              | 0.05"      | ÷ |
| Detterre recercie               | 0.05"      | Â |
| Top margin                      | 0.05"      | - |

Figure 1.24. AXIS OPTIONS, ALIGNMENT -45°

- right click on the bottom of the chart and click on SELECT DATA;

- a 'Data Sources' window will open. Tick "Duration" and "End" (you can also remove these using the DELETE button) then validate by clicking the OK button;

- click on the legend and delete it (hold down DEL or back space on a Mac);

right click on the "Start" bar on the chart, specify NO OUTLINE and NO FILL
 by clicking on the corresponding icons (OUTLINE AND FILL) in the pop-up tool
 bar;

- right click on a date on the x axis, ADD A MINOR GRIDLINE;

- double click on the title to change it and type "Installing an air conditioning system";

- next, repeat a date format for the "Start" and "End" columns;

- to finish, save your work;

- you can change the colors of the chart by putting, for example, critical tasks in a different color.

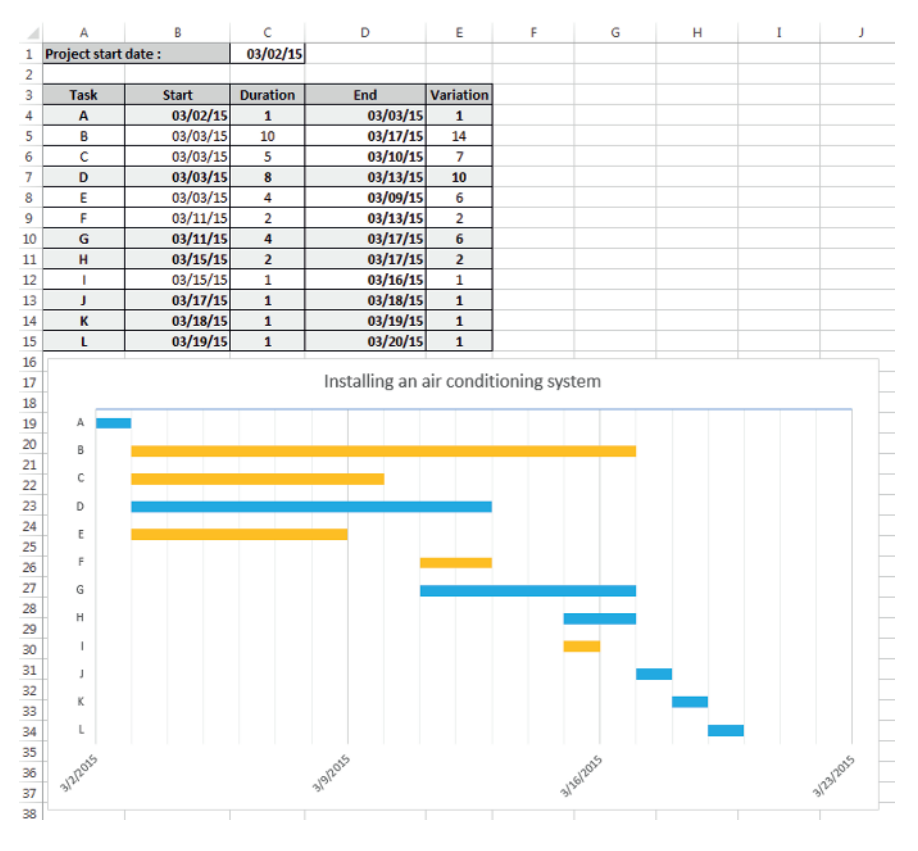

**Figure 1.25.** The finished table and chart corresponding to the Gantt chart for the project

The exercises for creating a Gantt chart that have previously been examined can be adapted for larger projects. The table will be larger but the principles and the practical tasks remain the same.

#### 1.4. Maximal flows

In order to calculate the maximal flow available in a network between the source and the sink, we will use the Excel solver alongside two VBA procedures and a spreadsheet. In the solution shown here, the number of edges is limited to 25 and the number of vertices is limited to 20.

|    | A         | В      | С    | D        | E | F         | G        | H             | 1.1 |
|----|-----------|--------|------|----------|---|-----------|----------|---------------|-----|
| 1  | From      | То     | Flow | Capacity |   | Nodes     | Net Flow | Supply/Demand |     |
| 2  |           |        |      |          |   |           |          |               |     |
| 3  |           |        |      |          |   |           |          |               |     |
| 4  |           |        |      |          |   |           |          |               |     |
| 5  |           |        |      |          |   |           |          |               |     |
| 6  |           |        |      |          |   |           |          |               |     |
| 7  |           |        |      |          |   |           |          |               |     |
| 8  |           |        |      |          |   |           |          |               |     |
| 9  |           |        |      |          |   |           |          |               |     |
| 10 |           |        |      |          |   |           |          |               |     |
| 11 |           |        |      |          |   |           |          |               |     |
| 12 |           |        |      |          |   |           |          |               |     |
| 13 |           |        |      |          |   |           |          |               |     |
| 14 |           |        |      |          |   |           |          |               |     |
| 16 |           |        |      |          |   |           |          |               |     |
| 17 |           |        |      |          |   |           |          |               |     |
| 18 |           |        |      |          |   |           |          |               |     |
| 19 |           |        |      |          |   |           |          |               |     |
| 20 |           |        |      |          |   |           |          |               |     |
| 21 |           |        |      |          |   |           |          |               |     |
| 22 |           |        |      |          |   | No. Nodes | 0        |               |     |
| 23 |           |        |      |          |   |           |          |               |     |
| 24 |           |        |      |          |   |           |          |               |     |
| 25 |           |        |      |          |   |           |          |               |     |
| 26 |           |        |      |          |   |           |          |               |     |
| 27 | No. Edges | 5      | 0    |          |   |           |          |               |     |
| 28 | Maximun   | n flow |      |          |   |           |          |               |     |
| 29 |           |        |      |          |   |           |          |               |     |

Begin by creating the spreadsheet in Figure 1.26.

Figure 1.26. The spreadsheet to be created in Microsoft Excel

Next, enter the following calculations:

- G2: =IF (F2="","",SUMIF (From,F2,Flow) - SUMIF (To,F2, Flow)), if the cell in the column "Nodes" is empty then nothing is displayed; if not the difference is calculated: the total of the flows equal to F2 in the column "From" – the total of the flows equal to F2 in the column "To". This will determine the net flow;

- "From" and "To" are cell ranges that will be named later using a VBA procedure;

- Copy G2 downward as far as cell G21;
- -C27: =COUNTA (A2:A26), counts the number of edges;
- -G22: =COUNTA (F2:F21), counts the number of vertices;
- C28: =G2, displays the maximal flow;
- then save your table;

- switch to VBE, create a module for your project (DEVELOPER tab, VISUAL BASIC icon, right click on the project file, INSERT then MODULE);

- open the module that has just been created, ordinarily MODULE 1 and input the following lines of code:

```
Sub Create tables()↔
Dim CountArc, CountNodes As String4
  'Clear tables≁
         click on No then clear otherwise quit4
    'Tf
    If MsgBox("Do you wish to clear the table content?",
vbYesNo, "Clear") = vbYes Then↔
    'Clears the cell content4
        Range("A2:D26,F2:F21,H3:H21").Select↔
        Selection.ClearContents4
        'Deletes the cell background color4
        Range("A2:D26,F2:G21,H3:H21").Select4
        Selection.Interior.ColorIndex = 04
        Range("C28").Select↔
        'Relaunch automatic sheet recalculation4
        Application.Calculation =
xlCalculationAutomatic4
    Elsee
        Exit Sub4
    End If≁
  'Name and color allocation↓
    CountArc = InputBox("How many edges does your graph
have?", "Number of edges")↓
    'If click on Cancel then guit4
    If CountArc = "" Then Exit Sub↓
    Range(Cells(2, 1), Cells(1 + CountArc, 1)).Name =
"From"
    Range(Cells(2, 1), Cells(1 + CountArc,
3)).Interior.ColorIndex = 40€
    Range(Cells(2, 2), Cells(1 + CountArc, 2)).Name =
"To"⊬
    Range(Cells(2, 2), Cells(1 + CountArc,
3)).Interior.ColorIndex = 444
    Range(Cells(2, 3), Cells(1 + CountArc, 3)).Name =
"Flow"+
    Range(Cells(2, 3), Cells(1 + CountArc,
3)).Interior.ColorIndex = 36€
    Range(Cells(2, 4), Cells(1 + CountArc, 4)).Name =
"Capacity"4
    Range(Cells(2, 4), Cells(1 + CountArc)
4)).Interior.ColorIndex = 27€
```

```
CountNode = InputBox("How many vertices does your
graph have?", "Number of nodes") ↔
    'If click on Cancel then quite
   If CountNode = "" Then Exit Sub4
   Range(Cells(2, 6), Cells(1 + CountNode, 6)).Name =
"Node"≁
   Range(Cells(2, 6), Cells(1 + CountNode,
6)).Interior.ColorIndex = 17€
   Range(Cells(3, 7), Cells(CountNode, 7)).Name =
"NetFlow"4
   Range(Cells(2, 7), Cells(1 + CountNode,
7)).Interior.ColorIndex = 374
   Range(Cells(3, 8), Cells(CountNode, 8)).Name =
"SupplyDemand"+
   Range(Cells(3, 8), Cells(CountNode,
8)).Interior.ColorIndex = 84
   MsgBox ("You can now enter your" & CountArc & " arcs
with their capacity in the FROM and TO column. Then
enter the list of your " & CountNode & "nodes in NODES
column.")↔
   Range(Cells(3, 8), Cells(CountNode, 8)) = 04
End Sub≁
4
'Launch the solver to find the solution4
Sub Resolve()↔
   'Reset solver to zero
   SolverReset↔
    'Defining solver parameters
   SolverOk SetCell:="$C$28", MaxMinVal:=1, ValueOf:=0,
Engine:=2, EngineDesc:="Simplex LP"↔
   SolverDelete CellRef:="$C$2:$C$19", Relation:=1,
FormulaText:="Capacity"+
   SolverOk SetCell:="$C$28", MaxMinVal:=1, ValueOf:=0,
ByChange:="$C$2:$C$19", _↔
       Engine:=2, EngineDesc:="Simplex LP"↔
   SolverAdd CellRef:="$C$2:$C$19", Relation:=1,
FormulaText:="Capacity"+
   SolverOk SetCell:="$C$28", MaxMinVal:=1, ValueOf:=0,
Engine:=2, EngineDesc:="Simplex LP"4
   SolverDelete CellRef:="$G$3:$G$10", Relation:=2,
FormulaText:="SupplyDemand"↔
   SolverOk SetCell:="$C$28", MaxMinVal:=1, ValueOf:=0,
Engine:=2, EngineDesc:="Simplex LP"↔
```

```
SolverAdd CellRef:="$G$3:$G$10", Relation:=2,
FormulaText:="SupplyDemand"4
SolverOk SetCell:="$C$28", MaxMinVal:=1, ValueOf:=0,
ByChange:="$C$2:$C$19", _4
Engine:=2, EngineDesc:="Simplex LP"4
SolverOk SetCell:="$C$28", MaxMinVal:=1, ValueOf:=0,
ByChange:="$C$2:$C$19", _4
Engine:=2, EngineDesc:="Simplex LP"4
`Launch automatic calculation of results by the
solver4
SolverSolve (True)4
End Sub4
```

In order to launch these two procedures, Create\_tables() and Resolve(), create two buttons by inserting two forms to which you will assign each of the two macros (right click on form then ASSIGN a MACRO). Your spreadsheet should look like the one in Figure 1.27.

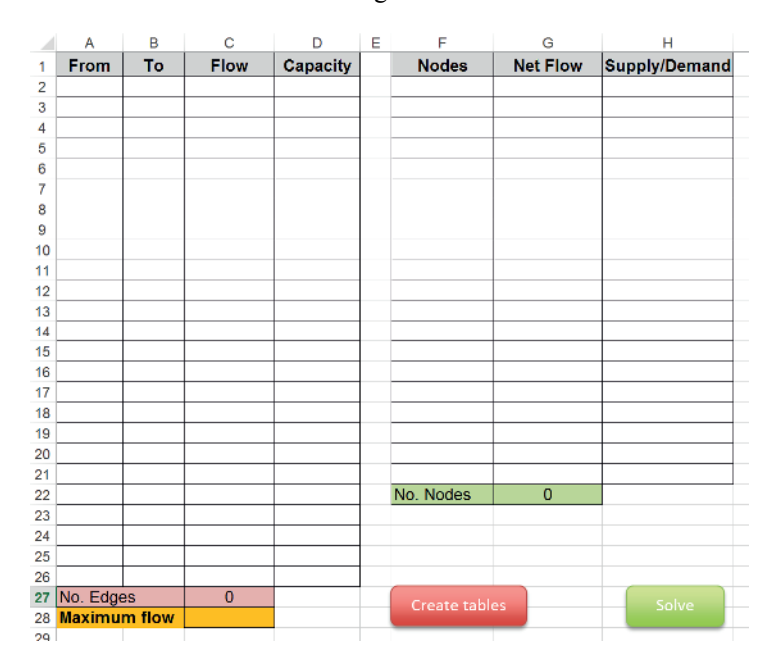

Figure 1.27. The spreadsheet with its two buttons ("Create tables" and "Solve")

In order to use the calculation of maximal flows, all you need to do is click on the CREATE TABLES button to destroy any calculation that has already been carried out and delete the calculated contents. Two dialogue boxes will be displayed one after the other asking you how many edges you want followed by the number of vertices in your graph.

Enter the data in the table on the left by mentioning, for each arc, the peak of departure in the column "From" and its vertice (node) of arrival in the column "To" followed by its capacity in the column "Capacity".

Now add the flows. I would advise entering the minimal value of the capacity for all of the flows.

Next, input all the vertices in the table on the right, in the "Vertices" column, beginning with the source (ordinarily S) and ending with the sink (ordinarily T). The order for the other vertices is irrelevant.

It should be noted that the entry fields have been colored in order to make it easier to input data.

Lastly, click on the SOLVE button to begin the calculation of the solution by the solver and to display the results.

In Figure 1.28, I re-use the data from Exercise 1 in Chapter 6 (Volume 1, section 6.5.1), and you can see all edges and their capacities (18), all the vertices (10) and the starting flow, which is 2000.

| _    | A        | В        | С    | D        | E | F           | G        | Н             |
|------|----------|----------|------|----------|---|-------------|----------|---------------|
| 1    | From     | То       | Flow | Capacity |   | Nodes       | Net Flow | Supply/Demand |
| 2    | S        | P1       | 2000 | 10000    |   | S           | 6000     |               |
| 3    | S        | P2       | 2000 | 8000     |   | P2          | 0        | 0             |
| 4    | S        | P3       | 2000 | 6000     |   | P3          | 2000     | 0             |
| 5    | P1       | P2       | 2000 | 4000     |   | R1          | 0        | 0             |
| 6    | P1       | R1       | 2000 | 6000     |   | R2          | -2000    | 0             |
| 7    | P2       | R1       | 2000 | 4000     |   | R3          | 0        | 0             |
| 8    | P2       | R2       | 2000 | 2000     |   | R4          | -2000    | 0             |
| 9    | P2       | R3       | 2000 | 2000     |   | R5          | -2000    | 0             |
| 10   | P3       | P2       | 2000 | 4000     |   | P1          | 2000     | 0             |
| 11   | P3       | R3       | 2000 | 6000     |   | Т           | -4000    |               |
| 12   | R1       | R2       | 2000 | 4000     |   |             |          |               |
| 13   | R1       | R4       | 2000 | 6000     |   |             |          |               |
| 14   | R2       | R4       | 2000 | 4000     |   |             |          |               |
| 15   | R2       | R5       | 2000 | 3000     |   |             |          |               |
| 16   | R3       | R2       | 2000 | 6000     |   |             |          |               |
| 17   | R3       | R5       | 2000 | 2000     |   |             |          |               |
| 18   | R4       | Т        | 2000 | 12000    |   |             |          |               |
| 19   | R5       | Т        | 2000 | 4000     |   |             |          |               |
| 20   |          |          |      |          |   |             |          |               |
| 21   |          |          |      |          |   |             |          |               |
| 22   |          |          |      |          |   | No. Nodes   | 10       |               |
| 23   |          |          |      |          |   |             |          |               |
| 24   |          |          |      |          |   |             |          |               |
| 25   |          |          |      |          |   |             |          |               |
| 26   | No. Eda  |          | 40   |          |   |             |          |               |
| 27   | NO. Edge | es flaur | 18   |          |   | Create tabl | es       | Solve         |
| 28   | maximu   | mnow     | 6000 |          |   |             |          |               |
| - 29 |          |          |      |          |   |             |          |               |

Figure 1.28. The data from Exercise 1 in Chapter 6 entered into the spreadsheet

|    | А        | В      | С     | D        | E F G |              | G        | Н             |
|----|----------|--------|-------|----------|-------|--------------|----------|---------------|
| 1  | From     | То     | Flow  | Capacity |       | Nodes        | Net Flow | Supply/Demand |
| 2  | S        | P1     | 6000  | 10000    |       | S            | 14000    |               |
| 3  | S        | P2     | 8000  | 8000     |       | P2           | 0        | 0             |
| 4  | S        | P3     | 0     | 6000     |       | P3           | 0        | 0             |
| 5  | P1       | P2     | 0     | 4000     |       | R1           | 0        | 0             |
| 6  | P1       | R1     | 6000  | 6000     |       | R2           | 0        | 0             |
| 7  | P2       | R1     | 4000  | 4000     |       | R3           | 0        | 0             |
| 8  | P2       | R2     | 2000  | 2000     |       | R4           | 0        | 0             |
| 9  | P2       | R3     | 2000  | 2000     |       | R5           | 0        | 0             |
| 10 | P3       | P2     | 0     | 4000     |       | P1           | 0        | 0             |
| 11 | P3       | R3     | 0     | 6000     |       | Т            | -14000   |               |
| 12 | R1       | R2     | 4000  | 4000     |       |              |          |               |
| 13 | R1       | R4     | 6000  | 6000     |       |              |          |               |
| 14 | R2       | R4     | 4000  | 4000     |       |              |          |               |
| 15 | R2       | R5     | 2000  | 3000     |       |              |          |               |
| 16 | R3       | R2     | 0     | 6000     |       |              |          |               |
| 17 | R3       | R5     | 2000  | 2000     |       |              |          |               |
| 18 | R4       | Т      | 10000 | 12000    |       |              |          |               |
| 19 | R5       | Т      | 4000  | 4000     |       |              |          |               |
| 20 |          |        |       |          |       |              |          |               |
| 21 |          |        |       |          |       |              |          |               |
| 22 |          |        |       |          |       | No. Nodes    | 10       |               |
| 23 |          |        |       |          |       |              |          |               |
| 24 |          |        |       |          |       |              |          |               |
| 25 |          |        |       |          |       |              |          |               |
| 26 |          |        | 10    |          |       |              |          |               |
| 27 | NO. Edge | es     | 18    |          |       | Create table | es       | Solve         |
| 28 | Maximu   | m flow | 14000 |          |       |              |          |               |
| 29 |          |        |       |          |       |              |          |               |

Figure 1.29 shows the result of the calculation launched by clicking on the SOLVE button.

Figure 1.29. The solution from exercise 1 with the set of results displayed

# 1.5. Transport model

There are a variety of logistical problems in transport: often, you need to standardize distances, the costs and the constraints for supplying customers.

Below, you will find two classic examples that will be solved using the Microsoft Excel solver.

Using this as a basis, it will be easy to use each of these solutions to adapt them to your own problems.

#### 1.5.1. Customer delivery

A railway company has to transport two batches of palletized products from two departure stations (GD1 and GD2) to three destination stations (GA1, GA2 and GA3) spread out across France. The goods will pass through intermediary marshalling yards (GT1, GT2, GT3, GT4 and GT5).

The number of pallets available in the outgoing stations and the storage capacities of the end stations are known, as are the transport capacities of the interstation railway lines.

|                   |       |         | Р      | allet fl | DW       |     |     |     |     |     |
|-------------------|-------|---------|--------|----------|----------|-----|-----|-----|-----|-----|
| $\rightarrow$     | DS1   | DS2     | MY1    | MY2      | MY3      | MY4 | MY5 | ES1 | ES2 | ES3 |
| Pallets available | 105   | 75      |        |          |          |     |     |     |     |     |
| DS1               |       | -       | 60     | 45       | 36       | _   | _   | -   | -   | -   |
| DS2               | -     |         | -      | 18       | 66       | -   | -   | -   | -   | -   |
| MY1               | -     | -       | _      | 30       | -        | 45  | _   | -   | -   | -   |
| MY2               | -     | -       | _      | _        | _        | _   | _   | 30  | 45  | 45  |
| MY3               | -     | -       | _      | _        | _        |     | 66  | -   | -   | -   |
| MY4               | _     | -       | _      | _        | _        | _   | _   | 21  | 30  | _   |
| MY5               | _     | -       | _      | _        | _        |     | _   | _   | 30  | 30  |
| Storag            | e cap | acities | of the | arriva   | l statio | ns  |     | 45  | 45  | 60  |

Table 1.4 groups together the shared information for each station.

Table 1.4. Summary of palletized product batch flow

If we examine the problem in greater detail, we notice that there is a problem involving maximal flow with constraints being exceeded.

We will tackle this problem by using a simple double-entry table as well as the solver.

First, create and fill a spreadsheet, the table shown in Figure 1.30.

|    | Α   | В       | С       | D       | Е   | F      | G         | н       | I   | J        | K         | L   | M     | N |
|----|-----|---------|---------|---------|-----|--------|-----------|---------|-----|----------|-----------|-----|-------|---|
| 1  |     |         |         |         |     |        |           |         |     |          |           |     |       |   |
| 2  |     |         |         |         |     |        |           |         |     |          |           |     |       |   |
| 3  |     | DS : De | parture | station |     | MY: Ma | arshallir | ng yard |     | ES : End | d station | 1   | Flow: | 0 |
| 4  |     |         |         |         |     |        |           |         |     |          |           |     |       |   |
| 5  |     | S       | DS1     | DS2     | MY1 | MY2    | MY3       | MY4     | MY5 | ES1      | ES2       | ES3 | Т     |   |
| 6  | S   | 0       | 105     | 75      | 0   | 0      | 0         | 0       | 0   | 0        | 0         | 0   | 0     |   |
| 7  | DS1 | 0       | 0       | 0       | 60  | 45     | 36        | 0       | 0   | 0        | 0         | 0   | 0     |   |
| 8  | DS2 | 0       | 0       | 0       | 0   | 18     | 66        | 0       | 0   | 0        | 0         | 0   | 0     |   |
| 9  | MY1 | 0       | 0       | 0       | 0   | 30     | 0         | 45      | 0   | 0        | 0         | 0   | 0     |   |
| 10 | MY2 | 0       | 0       | 0       | 0   | 0      | 0         | 0       | 0   | 30       | 45        | 45  | 0     |   |
| 11 | MY3 | 0       | 0       | 0       | 0   | 0      | 0         | 0       | 66  | 0        | 0         | 0   | 0     |   |
| 12 | MY4 | 0       | 0       | 0       | 0   | 0      | 0         | 0       | 0   | 21       | 30        | 0   | 0     |   |
| 13 | MY5 | 0       | 0       | 0       | 0   | 0      | 0         | 0       | 0   | 0        | 30        | 30  | 0     |   |
| 14 | ES1 | 0       | 0       | 0       | 0   | 0      | 0         | 0       | 0   | 0        | 0         | 0   | 45    |   |
| 15 | ES2 | 0       | 0       | 0       | 0   | 0      | 0         | 0       | 0   | 0        | 0         | 0   | 45    |   |
| 16 | ES3 | 0       | 0       | 0       | 0   | 0      | 0         | 0       | 0   | 0        | 0         | 0   | 60    |   |
| 17 | т   | 0       | 0       | 0       | 0   | 0      | 0         | 0       | 0   | 0        | 0         | 0   | 0     |   |
| 18 |     |         |         |         |     |        |           |         |     |          |           |     |       |   |
| 10 |     |         |         |         |     |        |           |         |     |          |           |     |       |   |

Figure 1.30. The table to be created in a Microsoft Excel spreadsheet

All of the data from the statement is shown here. For this purpose, the table has an S column and a T column, which represent the source and the sink, thus formalizing the number of pallets available at the departure station (DS1: 105 and DS: 75) and the storage capacity of the end stations (ES1: 45, ES2: 45 and ES3: 60).

Below the first table, add a second like the one shown in Figure 1.31.

| 18 |       |   |     |     |     |     |     |     |     |     |     |     |   |       |  |
|----|-------|---|-----|-----|-----|-----|-----|-----|-----|-----|-----|-----|---|-------|--|
| 19 |       |   |     |     |     |     |     |     |     |     |     |     |   |       |  |
| 20 |       | S | DS1 | DS2 | MY1 | MY2 | MY3 | MY4 | MY5 | ES1 | ES2 | ES3 | т | Total |  |
| 21 | S     | 0 | 0   | 0   | 0   | 0   | 0   | 0   | 0   | 0   | 0   | 0   | 0 |       |  |
| 22 | DS1   | 0 | 0   | 0   | 0   | 0   | 0   | 0   | 0   | 0   | 0   | 0   | 0 | 0     |  |
| 23 | DS2   | 0 | 0   | 0   | 0   | 0   | 0   | 0   | 0   | 0   | 0   | 0   | 0 | 0     |  |
| 24 | MY1   | 0 | 0   | 0   | 0   | 0   | 0   | 0   | 0   | 0   | 0   | 0   | 0 | 0     |  |
| 25 | MY2   | 0 | 0   | 0   | 0   | 0   | 0   | 0   | 0   | 0   | 0   | 0   | 0 | 0     |  |
| 26 | MY3   | 0 | 0   | 0   | 0   | 0   | 0   | 0   | 0   | 0   | 0   | 0   | 0 | 0     |  |
| 27 | MY4   | 0 | 0   | 0   | 0   | 0   | 0   | 0   | 0   | 0   | 0   | 0   | 0 | 0     |  |
| 28 | MY5   | 0 | 0   | 0   | 0   | 0   | 0   | 0   | 0   | 0   | 0   | 0   | 0 | 0     |  |
| 29 | ES1   | 0 | 0   | 0   | 0   | 0   | 0   | 0   | 0   | 0   | 0   | 0   | 0 | 0     |  |
| 30 | ES2   | 0 | 0   | 0   | 0   | 0   | 0   | 0   | 0   | 0   | 0   | 0   | 0 | 0     |  |
| 31 | ES3   | 0 | 0   | 0   | 0   | 0   | 0   | 0   | 0   | 0   | 0   | 0   | 0 | 0     |  |
| 32 | т     | 0 | 0   | 0   | 0   | 0   | 0   | 0   | 0   | 0   | 0   | 0   | 0 |       |  |
| 33 | Total |   | 0   | 0   | 0   | 0   | 0   | 0   | 0   | 0   | 0   | 0   |   |       |  |
| 34 |       |   |     |     |     |     |     |     |     |     |     |     |   |       |  |
|    |       |   |     |     |     |     |     |     |     |     |     |     |   |       |  |

Figure 1.31. The second table positioned below the first

It will be filled as indicated below:

- line 33 will contain the total of each of the columns;
- in cell C33, enter : =TOTAL (C21:C32);
- next, copy this formula down to cell L33;
- column N will contain the total of each of the lines;
- in Cell N22, enter : =TOTAL (B22:M22);
- next, reproduce this below until N31;
- in cell N3, enter the total of the wells to maximize : =TOTAL (B31:M31);

- launch the solver, DATA tab, SOLVER tool in the tool ribbon. If it is not visible, consult Appendix 1 of this volume to begin its installation;

- configure the solver as shown in Figure 1.32;
- SET OBJECTIVE : \$N\$3;
- BY CHANGING VARIABLE CELLS : \$B\$21:\$M\$32;
- SUBJECT TO THE CONSTRAINTS : \$B\$21:\$M\$32<=\$B\$6:\$M\$17;
- SUBJECT TO THE CONSTRAINTS : \$C\$33:\$L\$33=\$N\$22:\$N\$31;
- Tick the box MAKE UNCONSTRAINTED VARIABLES NON-NEGATIVE
- SELECT A SOLVING METHOD : Simplex PL;

| sel objecnie:                                                    | SNS3                               |                                                |                                                | E                                          |
|------------------------------------------------------------------|------------------------------------|------------------------------------------------|------------------------------------------------|--------------------------------------------|
| To: 🖲 Max                                                        | © M <u>n</u>                       | © ⊻alue Of:                                    | 0                                              |                                            |
| By Changing Variable Co                                          | ells:                              |                                                |                                                |                                            |
| \$B\$21:\$M\$32                                                  |                                    |                                                |                                                | 1                                          |
| Sybject to the Constrain                                         | nts:                               |                                                |                                                |                                            |
| \$8\$21:\$M\$32 <= \$8\$6<br>\$C\$33:\$L\$33 = \$N\$22           | :SMS17<br>SNS31                    |                                                | ~                                              | Add                                        |
|                                                                  |                                    |                                                |                                                | Change                                     |
|                                                                  |                                    |                                                |                                                | Delete                                     |
|                                                                  |                                    |                                                |                                                | Beset All                                  |
|                                                                  |                                    |                                                | -                                              | Load/Save                                  |
| Mage Unconstrained                                               | Variables Non                      | Negative                                       |                                                |                                            |
| Sglect a Solving Method                                          | e s                                | implex LP                                      | •                                              | Options                                    |
| Solving Method                                                   |                                    |                                                |                                                |                                            |
| Select the GRG Nonline<br>engine for linear Solve<br>non-smooth. | sar engine for s<br>r Problems, an | Solver Problems that<br>d select the Evolution | are smooth nonlinear.<br>ary engine for Solver | Select the LP Simplex<br>problems that are |
|                                                                  |                                    |                                                |                                                |                                            |

Figure 1.32. Configuring the solver

- Next, click on the bottom SOLVE. In a few moments, the solver will display the result window;

- You will then be able to SAVE SOLVER SOLUTION or RESET INITIAL VALUES (to start again) by ticking the appropriate box and clicking on the OK button.

This will give you the values from Figure 1.33 in the second table that will specify the number of pallets to be transported between each of the points, taking all restrictions into account.

| 19 |       |   |     |     |     |     |     |     |     |     |     |     |    |       |  |
|----|-------|---|-----|-----|-----|-----|-----|-----|-----|-----|-----|-----|----|-------|--|
| 20 |       | S | DS1 | DS2 | MY1 | MY2 | MY3 | MY4 | MY5 | ES1 | ES2 | ES3 | т  | Total |  |
| 21 | S     | 0 | 105 | 45  | 0   | 0   | 0   | 0   | 0   | 0   | 0   | 0   | 0  |       |  |
| 22 | DS1   | 0 | 0   | 0   | 57  | 45  | 3   | 0   | 0   | 0   | 0   | 0   | 0  | 105   |  |
| 23 | DS2   | 0 | 0   | 0   | 0   | 18  | 27  | 0   | 0   | 0   | 0   | 0   | 0  | 45    |  |
| 24 | MY1   | 0 | 0   | 0   | 0   | 30  | 0   | 27  | 0   | 0   | 0   | 0   | 0  | 57    |  |
| 25 | MY2   | 0 | 0   | 0   | 0   | 0   | 0   | 0   | 0   | 30  | 33  | 30  | 0  | 93    |  |
| 26 | MY3   | 0 | 0   | 0   | 0   | 0   | 0   | 0   | 30  | 0   | 0   | 0   | 0  | 30    |  |
| 27 | MY4   | 0 | 0   | 0   | 0   | 0   | 0   | 0   | 0   | 15  | 12  | 0   | 0  | 27    |  |
| 28 | MY5   | 0 | 0   | 0   | 0   | 0   | 0   | 0   | 0   | 0   | 0   | 30  | 0  | 30    |  |
| 29 | ES1   | 0 | 0   | 0   | 0   | 0   | 0   | 0   | 0   | 0   | 0   | 0   | 45 | 45    |  |
| 30 | ES2   | 0 | 0   | 0   | 0   | 0   | 0   | 0   | 0   | 0   | 0   | 0   | 45 | 45    |  |
| 31 | ES3   | 0 | 0   | 0   | 0   | 0   | 0   | 0   | 0   | 0   | 0   | 0   | 60 | 60    |  |
| 32 | Т     | 0 | 0   | 0   | 0   | 0   | 0   | 0   | 0   | 0   | 0   | 0   | 0  |       |  |
| 33 | Total |   | 105 | 45  | 57  | 93  | 30  | 27  | 30  | 45  | 45  | 60  |    |       |  |
| 34 |       |   |     |     |     |     |     |     |     |     |     |     |    |       |  |
| 35 |       |   |     |     |     |     |     |     |     |     |     |     |    |       |  |

Figure 1.33. The results calculated by the solver

You can see that the total number of pallets arriving at the destination does not exceed 150 (45+45+60), ensuring that the storage capacity of the arrival stations is not exceeded.

#### 1.5.2. Minimum-cost transport

In this type of problem, the aim is to transport goods at a minimal cost while taking into account restrictions such as customer demand and warehouse storage capacity.

Let's consider three factories (U1, U2 and U3) located in France who wish to deliver to their clients (C1 to C5) spread out across Europe. The transport costs (per ton: 1,000 kg) are specified in Table 1.5.

| Factory stock | C1         | C2         | C3         | C4         | C5         |
|---------------|------------|------------|------------|------------|------------|
| U1            | \$300.00   | \$2,400.00 | \$300.00   | \$1,500.00 | \$1,200.00 |
| U2            | \$1,500.00 | \$1,500.00 | \$900.00   | \$1,800.00 | \$2,100.00 |
| U3            | \$600.00   | \$900.00   | \$1,500.00 | \$2,700.00 | \$2,400.00 |

| Table 1.5. | Transport | costs betweer | n factories an | d customers |
|------------|-----------|---------------|----------------|-------------|
|------------|-----------|---------------|----------------|-------------|

In terms of stock, each factory has a volume of available product estimated at being 7,200 kg for U1, 4,800 kg for U2 and 7,800 kg for U3.

The five clients want the following quantities: C1, 3,600 kg; C2, 3,900 kg; C3, 4,350 kg; C4, 3,750 kg and C5, 4,200 kg.

It is now necessary to define what mass of product each of the three factories must send to each of the five customers in order to meet demand, taking into account the stock available and minimizing transport costs.

First, create the two tables in Figure 1.34 in a Microsoft Excel spreadsheet.

| 4  | А                            |     | В               | С          | D          | E          | F          | G                   | н |
|----|------------------------------|-----|-----------------|------------|------------|------------|------------|---------------------|---|
| 1  |                              |     | Transport costs |            |            |            |            |                     |   |
| 2  |                              |     | C1              | C2         | C3         | C4         | C5         | Factory stock (kg)  |   |
| 3  | U1                           | \$  | 300.00          | \$2,400.00 | \$ 300.00  | \$1,500.00 | \$1,200.00 | 7200                |   |
| 4  | U2                           | \$1 | ,500.00         | \$1,500.00 | \$ 900.00  | \$1,800.00 | \$2,100.00 | 4800                |   |
| 5  | U3                           | \$  | 600.00          | \$ 900.00  | \$1,500.00 | \$2,700.00 | \$2,400.00 | 7800                |   |
| 6  | Order (Kg)                   |     | 3600            | 3900       | 4350       | 3750       | 4200       |                     |   |
| 7  |                              |     |                 |            |            |            |            |                     |   |
| 8  |                              |     | C1              | C2         | C3         | C4         | C5         | Quantity to be send |   |
| 9  | U1                           |     |                 |            |            |            |            | 0                   |   |
| 10 | U2                           |     |                 |            |            |            |            | 0                   |   |
| 11 | U3                           |     |                 |            |            |            |            | 0                   |   |
| 12 | Quantity to be received (kg) |     | 0               | 0          | 0          | 0          | 0          |                     |   |
| 13 |                              |     |                 |            |            |            |            |                     |   |
| 14 | Objective                    |     | 0               |            |            |            |            |                     |   |
| 15 |                              |     |                 |            |            |            |            |                     |   |
| 16 |                              |     |                 |            |            |            |            |                     |   |
| 17 |                              |     |                 |            |            |            |            |                     |   |

#### Figure 1.34. The two tables for calculating costs

Next, apply the following operations:

- in cell B12, enter the calculation : =TOTAL (B9:B11);

- copy this formula to the right as far as F12;

- in G9, enter : =TOTAL (B9:F9);

- next, copy this total downwards as far as G11;

- in cell B14, we will define the calculation objective for the solver. This is the total that we must minimize;

- enter : = SUMPRODUCT (B3:F5;B9:F11);

- open the solver, DATA tab, SOLVER tool in the ribbon. If it is not visible, consult Appendix 1 for the installation procedure;

- enter the parameters as shown in Figure 1.35;

SET OBJECTIVE: \$B\$14;

BY CHANGING VARIABLE CELLS: \$B\$9:\$F\$11;

- SUBJECT TO THE CONSTRAINTS: \$B\$12:\$F\$12=\$B\$6:\$F\$6;

SUBJECT TO THE CONSTRAINTS: \$G\$9:\$G\$11=\$G\$3:\$G\$5;

- Tick MAKE UNCONSTRAINED VARIABLES NON-NEGATIVE;

SELECT A SOLVING METHOD: Simplex PL;

| sei objecuve:                                                          | 58514                        |                                             |                                                   | E                                          |
|------------------------------------------------------------------------|------------------------------|---------------------------------------------|---------------------------------------------------|--------------------------------------------|
| To: 💿 <u>M</u> ax                                                      | Min                          | © <u>V</u> alue Of:                         | 0                                                 |                                            |
| By Changing Variable Cells:                                            |                              |                                             |                                                   |                                            |
| \$B\$9:\$F\$11                                                         |                              |                                             |                                                   |                                            |
| Subject to the Constraints:                                            |                              |                                             |                                                   |                                            |
| \$B\$12:\$F\$12 = \$B\$6:\$F\$6<br>\$G\$9:\$G\$11 = \$G\$3:\$G\$5      |                              |                                             | *                                                 | Add                                        |
|                                                                        |                              |                                             |                                                   | Change                                     |
|                                                                        |                              |                                             |                                                   | Delete                                     |
|                                                                        |                              |                                             |                                                   | Reset All                                  |
|                                                                        |                              |                                             | -                                                 | Load/Save                                  |
| Make Unconstrained Va                                                  | riables Non-N                | legative                                    |                                                   |                                            |
| Select a Solving Method:                                               | Sim                          | plex LP                                     | •                                                 | Ogtions                                    |
| Solving Method                                                         |                              |                                             |                                                   |                                            |
| Select the GRG Nonlinear<br>engine for linear Solver Pr<br>non-smooth. | engine for So<br>oblems, and | olver Problems that<br>select the Evolution | are smooth nonlinear.<br>hary engine for Solver ( | Select the LP Simplex<br>problems that are |
| Select the GRG Nonlinear<br>engine for linear Solver Pr<br>non-smooth. | engine for So<br>oblems, and | liver Problems that<br>select the Evolution | are smooth nonlinear.<br>hary engine for Solver ( | Select the LP Simplex<br>problems that are |

Figure 1.35. Configuration of the solver

- next, click on the SOLVE button and wait a few seconds;

- a window will open. You will then have the option to SAVE THE SOLVER SOLUTION or RESET TO ORIGINAL VALUES (to start again) by ticking the appropriate box and clicking on the OK button.

The lower table displays the quantities to be dispatched to each of the factories of each of the customers. We can see that the restrictions relating to customer orders and to factory stocks have been taken into account.

|    | A                            | B          | С               | D          | E          | F          | G                   | н |  |
|----|------------------------------|------------|-----------------|------------|------------|------------|---------------------|---|--|
| 1  |                              |            | Transport costs |            |            |            |                     |   |  |
| 2  |                              | C1         | C2              | C3         | C4         | C5         | Factory stock (kg)  |   |  |
| 3  | U1                           | \$ 300.00  | \$2,400.00      | \$ 300.00  | \$1,500.00 | \$1,200.00 | 7200                |   |  |
| 4  | U2                           | \$1,500.00 | \$1,500.00      | \$ 900.00  | \$1,800.00 | \$2,100.00 | 4800                |   |  |
| 5  | U3                           | \$ 600.00  | \$ 900.00       | \$1,500.00 | \$2,700.00 | \$2,400.00 | 7800                |   |  |
| 6  | Order (Kg)                   | 3600       | 3900            | 4350       | 3750       | 4200       |                     |   |  |
| 7  |                              |            |                 |            |            |            |                     |   |  |
| 8  |                              | C1         | C2              | C3         | C4         | C5         | Quantity to be send |   |  |
| 9  | U1                           | 0          | 0               | 3300       | 0          | 3900       | 7200                |   |  |
| 10 | U2                           | 0          | 0               | 1050       | 3750       | 0          | 4800                |   |  |
| 11 | U3                           | 3600       | 3900            | 0          | 0          | 300        | 7800                |   |  |
| 12 | Quantity to be received (kg) | 3600       | 3900            | 4350       | 3750       | 4200       |                     |   |  |
| 13 |                              |            |                 |            |            |            |                     |   |  |
| 14 | Objective                    | 19755000   |                 |            |            |            |                     |   |  |
| 15 |                              |            |                 |            |            |            |                     |   |  |
|    |                              |            |                 |            |            |            |                     |   |  |

Figure 1.36. The results obtained from using the solver

## 1.6. Linear programming

I will now show you how to use the Microsoft Excel solver to solve classical linear programming problems that would be solved on paper using a simplex.

We will create a spreadsheet capable of holding six constraints relating to six variables, by responding to maximization and minimization requests.

It will be very easy to increase the amount of data to manage by applying the same calculation formulae on a larger table.

## 1.6.1. Creating a calculation table

Build and fill the table in Figure 1.37 in a spreadsheet, then carry out the following:

|    | А           | В  | С  | D  | E  | F  | G  | н | I  | J | К |
|----|-------------|----|----|----|----|----|----|---|----|---|---|
| 1  | Variables   | x1 | x2 | x3 | x4 | x5 | хб |   |    |   |   |
| 2  | bi          |    |    |    |    |    |    |   |    |   |   |
| з  |             |    |    |    |    |    |    |   |    |   |   |
| 4  | Constraints |    |    |    |    |    |    |   |    |   |   |
| 5  | n1          |    |    |    |    |    |    | 0 | <= |   |   |
| 6  | n2          |    |    |    |    |    |    | 0 | <= |   |   |
| 7  | n3          |    |    |    |    |    |    | 0 | <= |   |   |
| 8  | n4          |    |    |    |    |    |    | 0 | <= |   |   |
| 9  | n5          |    |    |    |    |    |    | 0 | <= |   |   |
| 10 | n6          |    |    |    |    |    |    | 0 | <= |   |   |
| 11 |             |    |    |    |    |    |    |   |    |   |   |
| 12 | z           | 20 | 30 |    |    |    |    |   |    |   |   |
| 13 |             |    |    |    |    |    |    |   |    |   |   |
| 14 | Max z       | 0  |    |    |    |    |    |   |    |   |   |
| 15 |             |    |    |    |    |    |    |   |    |   |   |

Figure 1.37. The table that will host our future linear programs

- In cell H5, enter the formula: =TOTALPRODUCT (B5:G5;B\$2:G\$2). This formula carries out the total of the products between the cells in line 5 (constraint n°1) and line 2 (b<sub>i</sub>);

- Next, copy this formula downward as far as H10;

- In cell B14, enter the formula : =TOTALPRODUCT (B12:G12;B2:G2). This formula calculates the total of the products between the cells in line 12 (z) and line 2 ( $b_i$ );

- Save your spreadsheet.

## 1.6.2. Entering data

To fill in our table, we will re-use the example from Chapter 8 (Volume 1, section 8.3.2), which has three constraints and the following profit, z:

$$\begin{cases} 3x_1 + 1,5x_2 + 2x_3 \le 6000\\ 6x_1 + 4x_2 + 4x_3 \le 10000\\ x_1 + x_2 + x_3 \le 3500 \end{cases}$$
$$z = 8x_1 + 3,5x_2 + 6x_3$$

Enter this data in your spreadsheet in order to obtain the table in Figure 1.38.

| А           | в                                                                                          | С                                                       | D                                                                            | E                                                                                                 | F                                                                                                    | G                                                                                           | н                                                                                                    | I                                                                                                    | J                                                                                                    | K                                                       |
|-------------|--------------------------------------------------------------------------------------------|---------------------------------------------------------|------------------------------------------------------------------------------|---------------------------------------------------------------------------------------------------|----------------------------------------------------------------------------------------------------|---------------------------------------------------------------------------------------------|----------------------------------------------------------------------------------------------------|----------------------------------------------------------------------------------------------------|----------------------------------------------------------------------------------------------------|---------------------------------------------------------|
| Variables   | ×1                                                                                         | x2                                                      | x3                                                                           | x4                                                                                                | x5                                                                                                    | х6                                                                                          |                                                                                                    |                                                                                                    |                                                                                                    |                                                         |
| bi          |                                                                                            |                                                         |                                                                              |                                                                                                   |                                                                                                    |                                                                                             |                                                                                                    |                                                                                                    |                                                                                                    |                                                         |
|             |                                                                                            |                                                         |                                                                              |                                                                                                   |                                                                                                    |                                                                                             |                                                                                                    |                                                                                                    |                                                                                                    |                                                         |
| Constraints |                                                                                            |                                                         |                                                                              |                                                                                                   |                                                                                                    |                                                                                             |                                                                                                    |                                                                                                    |                                                                                                    |                                                         |
| n1          | 3                                                                                          | 1,5                                                     | 2                                                                            |                                                                                                   |                                                                                                    |                                                                                             | 0                                                                                                    | <=                                                                                                    | 6000                                                                                                    |                                                         |
| n2          | 6                                                                                          | 4                                                       | 4                                                                            |                                                                                                   |                                                                                                    |                                                                                             | 0                                                                                                    | <=                                                                                                    | 10000                                                                                                    |                                                         |
| n3          | 1                                                                                          | 1                                                       | 1                                                                            |                                                                                                   |                                                                                                    |                                                                                             | 0                                                                                                    | <=                                                                                                    | 3500                                                                                                    |                                                         |
| n4          |                                                                                            |                                                         |                                                                              |                                                                                                   |                                                                                                    |                                                                                             | 0                                                                                                    | <=                                                                                                    |                                                                                                    |                                                         |
| n5          |                                                                                            |                                                         |                                                                              |                                                                                                   |                                                                                                    |                                                                                             | 0                                                                                                    | <=                                                                                                    |                                                                                                    |                                                         |
| n6          |                                                                                            |                                                         |                                                                              |                                                                                                   |                                                                                                    |                                                                                             | 0                                                                                                    | <=                                                                                                    |                                                                                                    |                                                         |
|             |                                                                                            |                                                         |                                                                              |                                                                                                   |                                                                                                    |                                                                                             |                                                                                                    |                                                                                                    |                                                                                                    |                                                         |
| z           | 8                                                                                          | 3,5                                                     | 6                                                                            |                                                                                                   |                                                                                                    |                                                                                             |                                                                                                    |                                                                                                    |                                                                                                    |                                                         |
|             |                                                                                            |                                                         |                                                                              |                                                                                                   |                                                                                                    |                                                                                             |                                                                                                    |                                                                                                    |                                                                                                    |                                                         |
| Max z       | 0                                                                                          |                                                         |                                                                              |                                                                                                   |                                                                                                    |                                                                                             |                                                                                                    |                                                                                                    |                                                                                                    |                                                         |
|             |                                                                                            |                                                         |                                                                              |                                                                                                   |                                                                                                    |                                                                                             |                                                                                                    |                                                                                                    |                                                                                                    |                                                         |
|             | A<br>Variables<br>bi<br>Constraints<br>n1<br>n2<br>n3<br>n4<br>n5<br>n6<br>z<br>Z<br>Max z | A         B           Variables         x1           bi | A         B         C           Variables         x1         x2           bi | A         B         C         D           Variables         x1         x2         x3           bi | A         B         C         D         E           Variables         x1         x2         x3         x4           bi | A     B     C     D     E     F       Variables     x1     x2     x3     x4     x5       bi | A     B     C     D     E     F     G       Variables     x1     x2     x3     x4     x5     x6       bi | A     B     C     D     E     F     G     H       Variables     x1     x2     x3     x4     x5     x6       bi     x2     x3     x4     x5     x6       Constraints | A     B     C     D     E     F     G     H     I       Variables     x1     x2     x3     x4     x5     x6 | $ \begin{array}{c c c c c c c c c c c c c c c c c c c $ |

Figure 1.38. The data from the example, entered into our table

COMMENT 1.2.– The indicators of inequality (<=) located in column I in our table are only given as an illustrative example – they are not relevant in the calculation.

## 1.6.3. Using the solver

Open the solver, DATA tab, SOLVER tool in the ribbon. If it is not visible, consult Appendix 1 for the installation procedure.

Complete the different fields for the solver:

- SET OBJECTIVE : \$B\$14;

- Click on the option MAX (for this example we are dealing with an example of maximization);

– BY CHANGING VARIABLE CELLS : \$B\$2:\$G\$2;

- SUBJECT TO THE CONSTRAINTS : \$B\$2:\$G\$2>=0; \$H\$10<=\$I\$10; \$H\$5<=\$J\$5; \$H\$6<=\$J\$6; \$H\$7<=\$J\$7; \$H\$8<=\$J\$8; \$H\$9<=\$J\$9;</pre>

COMMENT 1.3.– The constraints are not all necessary in our example, but the solver has been configured by default in order to solve a problem involving six inequalities.

- Tick the box : MAKE UNCONSTRAINED VARIABLES NON-NEGATIVE;

- SELECT A SOLVING METHOD: Simplex PL;

| Set Objective:                                                    | \$8514                           |                                                     |                                               | 1                                          |
|-------------------------------------------------------------------|----------------------------------|-----------------------------------------------------|-----------------------------------------------|--------------------------------------------|
| To: @ Max                                                         | O Mg                             | 🗇 <u>Y</u> alue Of:                                 | 0                                             |                                            |
| By Changing Variable Ce                                           | le:                              |                                                     |                                               |                                            |
| \$852:5652                                                        |                                  |                                                     |                                               |                                            |
| Subject to the Constrain                                          | ts:                              |                                                     |                                               |                                            |
| \$852:5652 >= 0<br>\$H\$10 <= \$J\$10                             |                                  |                                                     | *                                             | êdd                                        |
| 9H56 <= 5J56<br>9H56 <= 5J56<br>9H57 <= 5J57                      |                                  |                                                     |                                               | ghange                                     |
| SH58 <= 5158<br>SH59 <= 5159                                      |                                  |                                                     |                                               | Delete                                     |
|                                                                   |                                  |                                                     |                                               | Beset Al                                   |
|                                                                   |                                  |                                                     | -                                             | Load/Save                                  |
| Make Unconstrained                                                | Variables Non                    | Negative                                            |                                               |                                            |
| Sglect a Solving Method:                                          | 3                                | mplex LP                                            |                                               | Ogtions                                    |
| Solving Nethod                                                    |                                  |                                                     |                                               |                                            |
| Select the GRG Nonline<br>engine for linear Solver<br>non-smooth. | er engine for 5<br>Problems, and | iolver Problems that an<br>diselect the Evolutionar | e smooth nonlinear.<br>ry engine for Solver p | Select the LP Simplex<br>problems that are |

Figure 1.39. The different parameters entered in the solver dialogue window

- click on the SOLVE button;

- after a few moments the results will be displayed in the table and the SOLVER RESULTS window will be displayed.

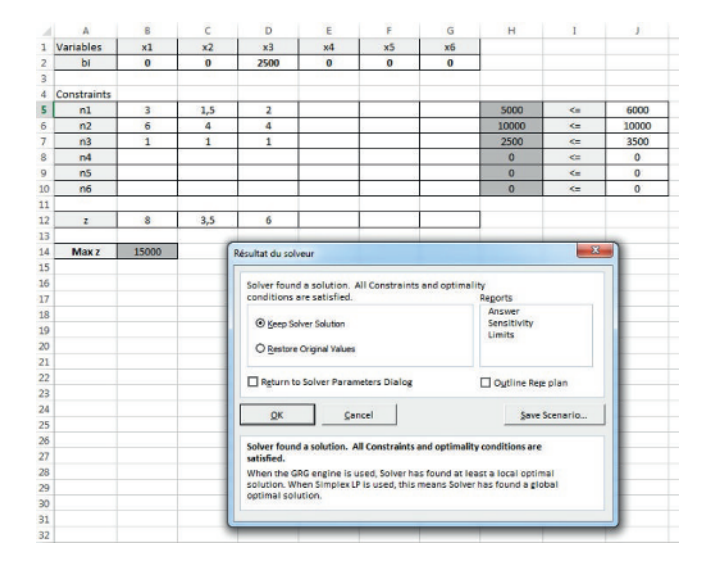

Figure 1.40. Calculated results and the SOLVER RESULTS window

The results found in Chapter 8 (Volume 1, section 8.3.7) are confirmed: z = 15000; x1=0; x2=0 and x3 = 2500.